## Sedex®

Empowering Responsible Supply Chains

Sedex Self Assessment Questionnaire (SAQ) Guidance

Version 1.1, February 2020

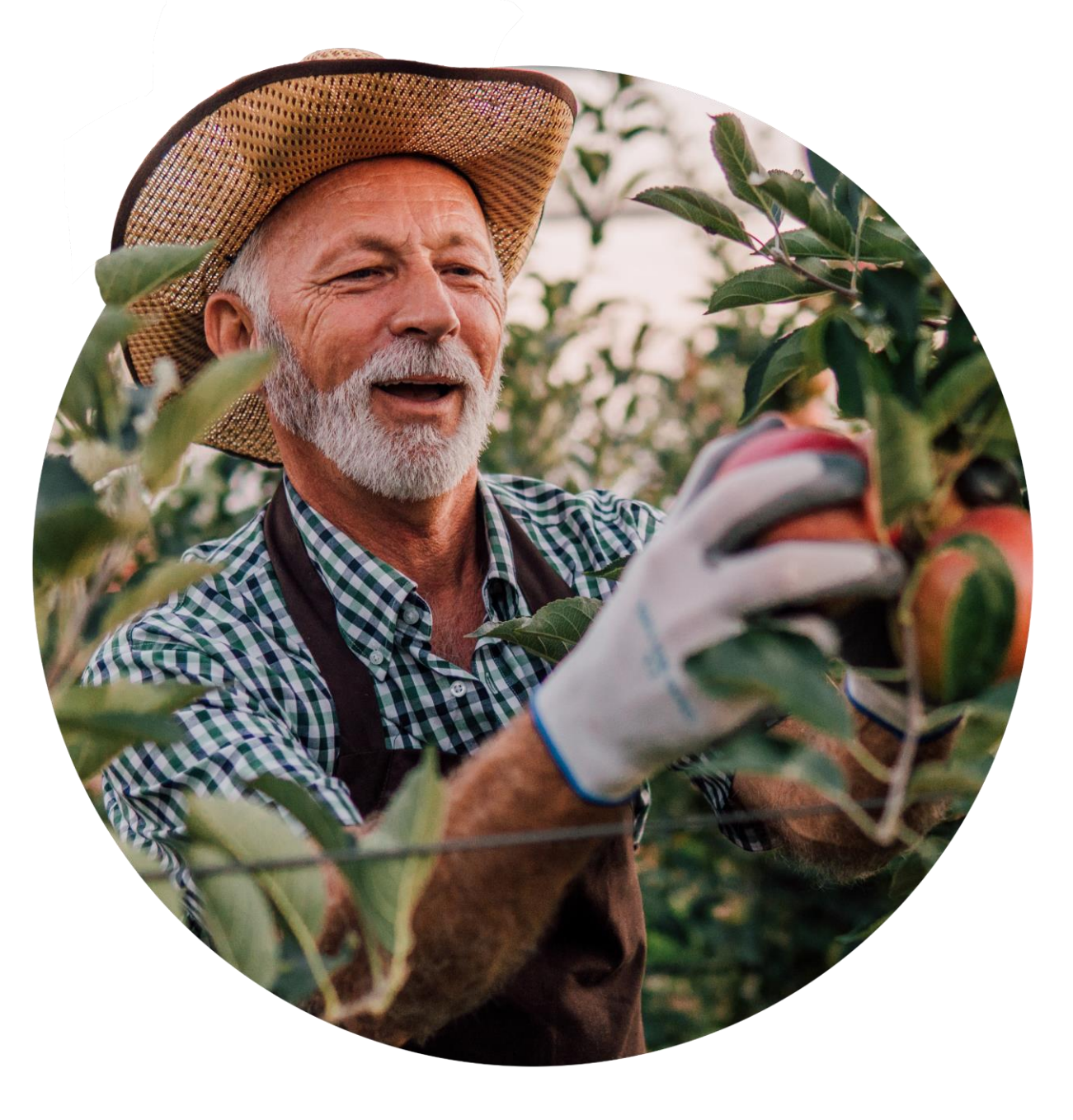

# Secex<sub>®</sub>

One of the world's leading ethical trade service providers, working to improve working conditions in global supply chains. We provide practical tools, services and a community network to help companies improve their responsible and sustainable business practices, and source responsibly.

## What is this document for?

- How to find the SAQ in Sedex Advance
- Useful tips to help you complete the questionnaire
- What information is needed for each section
- How long should it take to complete
- How to submit the SAQ
- What will happen next after submitting

Alternatively, for **step-by-step platform instructions**: Log into Sedex e-Learning and click the **'Training & Resources'** tab, then search for either:

- Completing the SAQ;
- Creating sites; or
- Viewing/editing site details

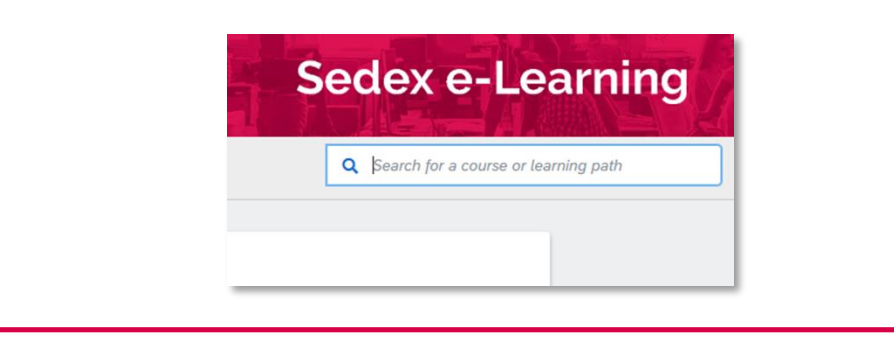

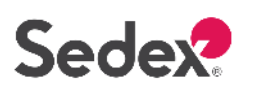

### Contents

- 1. SAQ Overview
- 2. Benefits for Sedex members
- 3. What is contained within the SAQ?
- 4. Where to find the SAQ in Sedex Advance
- 5. SAQ Statuses
- 6. How to complete the SAQ
- 7. Answer options within the SAQ
- 8. What information is needed

- 9. How long should it take to complete
- 10. How to finish and submit the SAQ
- 11. What happens next
- 12. Updating the SAQ
- 13. Useful tips when completing the SAQ
- 14. The SAQ as part of a responsible sourcing journey
- 15. Additional Resources

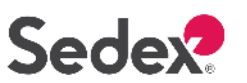

#### **SAQ Overview**

- Set of questions that gathers information about workforce profile and management systems in place
- Opportunity for sites to conduct a gap analysis and make improvements
- Helps sites to prepare for an ethical audit, such as SMETA

## Benefits for Sedex members

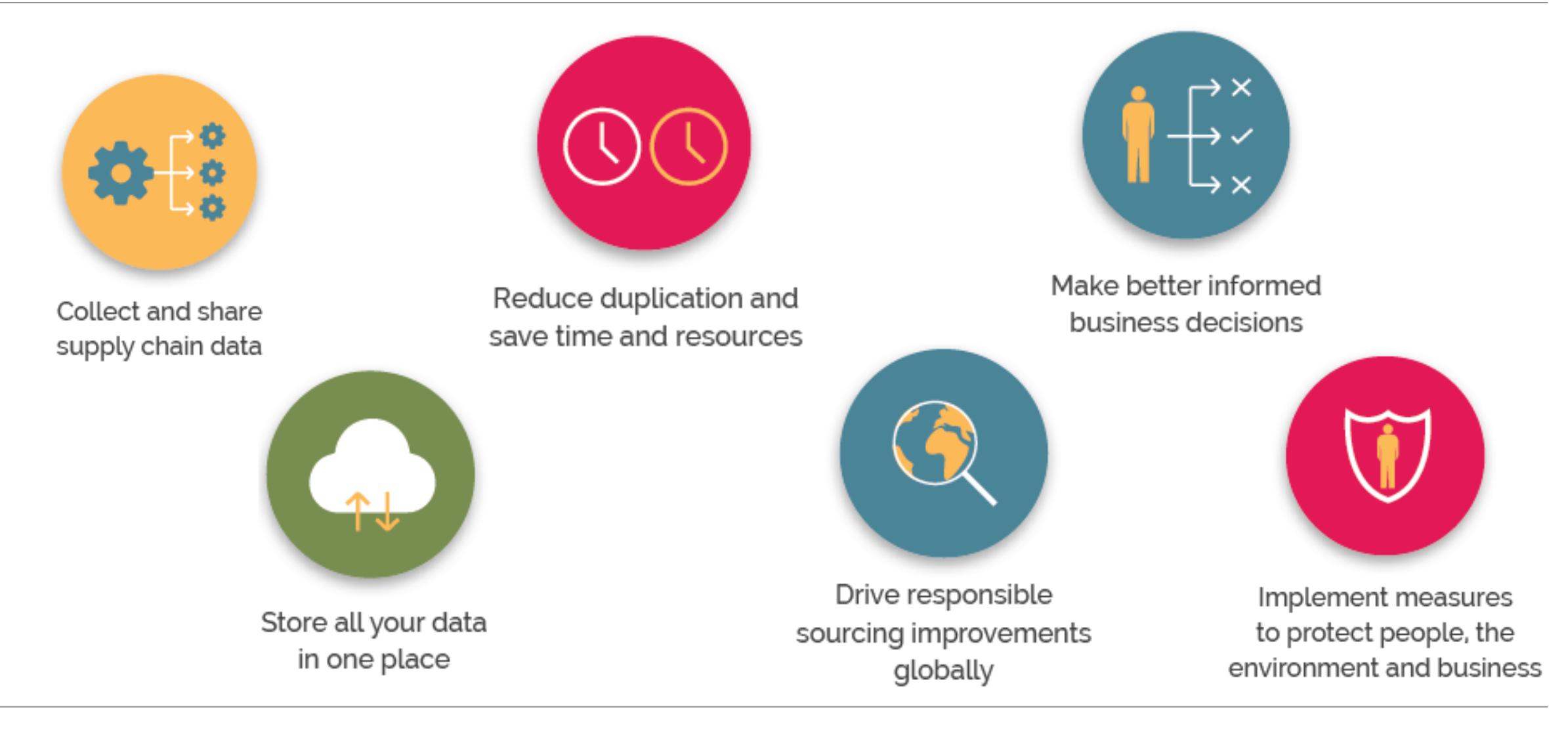

SAQ Guidance

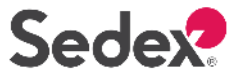

sedexglobal.com

## What is contained within the SAQ?

- The SAQ is structured according to a management systems approach.
- Questions are categorised to reflect logical progression from worker profile information, through to data tracking and training and improvement programmes.
- Tooltips are included throughout the SAQ. These include guidance and definitions.

| 1. About your business                                                           |
|----------------------------------------------------------------------------------|
| 2. Policies and resources<br>Staff resources applied, relevant policies in place |
| 3. Processes                                                                     |

**SAQ Structure** 

Human resources policies, business structure, certifications & standards

4. Monitoring and Tracking Collecting data and tracking changes in this over time

5. Training and Improvement

6. Suppliers & Subcontractor Management

| SAQ Question<br>Numbers | <u>Goods</u><br><u>Provider</u> | <u>Service</u><br><u>Provider</u> | <u>Agent</u> | <u>Labour</u><br><u>Provider</u> |
|-------------------------|---------------------------------|-----------------------------------|--------------|----------------------------------|
| Maximum                 | 329                             | 318                               | 68           | 184                              |
| Minimum                 | 84                              | 78                                | 16           | 48                               |

- The amount of questions answered depends on your business type
- Questions will 'trigger' depending on your answers

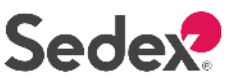

## Where to find the SAQ in Sedex Advance

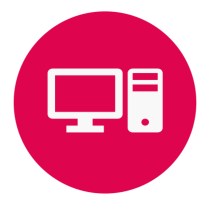

Step 1: Login

Once you have logged into Sedex, click the **Sedex Advance** icon > **Company** > **My Company** 

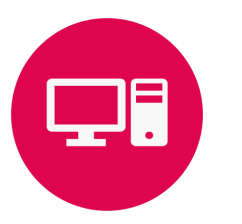

#### Step 2: Create or update Site Profile

You will first need to have a site. If you don't know how to create a site then visit Sedex e-Learning or contact <u>helpdesk@sedexglobal.com</u>. Existing users will need to update their Site Profile before completing the new SAQ.

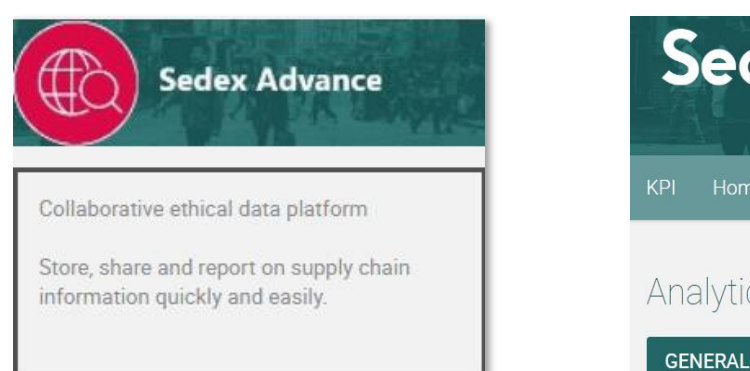

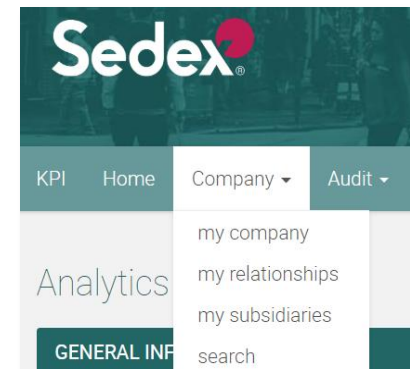

The new Sedex SAQ has been launched! Before you can update your SAQ, you need to complete a couple of extra question below. Once you have confirmed your Primary Site Activity, Business Type and Worker Numbers, you will be able to complete the new questionnaire that has been tailored for businesses like yours.

| SITE INFORMATION                                  |                        |                                                                   |                        |
|---------------------------------------------------|------------------------|-------------------------------------------------------------------|------------------------|
| Site Reference *                                  | ZS82272520             |                                                                   |                        |
| Site Name (English) *                             | HOLD 06 USA            | Business License Number/Identification                            |                        |
| Site Name (Local Language)                        |                        | Business License Expiration Date                                  | DD-MM-YYYY             |
| Address Line 1 *                                  | 10561 Ridge Rd Wolcott | Has your site used labour                                         | - Select an option     |
| Address Line 2                                    |                        | providers/recruitment agents in the past<br>two years? * <b>3</b> | This field is required |
| City *                                            | New York               | Is work seasonal i.e. does the amount of                          | - Select an option 🔻   |
| Country *                                         | United States          | work includie across the year?                                    | This field is required |
| Post Code *                                       | NY 14590               |                                                                   |                        |
| What are your site location coordinates? <b>3</b> |                        |                                                                   |                        |
| Primary Site Activity * 🕄                         |                        | Search Select from list                                           |                        |

#### sedexglobal.com

## Where to find the SAQ in Sedex Advance

Sedex

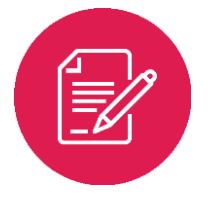

#### Step 3: Find Questionnaire

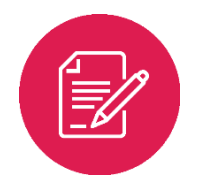

#### Step 4: Complete Questionnaire

Once your site has been created, in 'Site Information' dropdown select **Site Questionnaire** in the ACTION column.

Click the '**Complete Self-Assessment Questionnaire**' button to get started and work your way through the SAQ sections. Once you have started, you will then see the option to **Submit** your answers once the SAQ is complete.

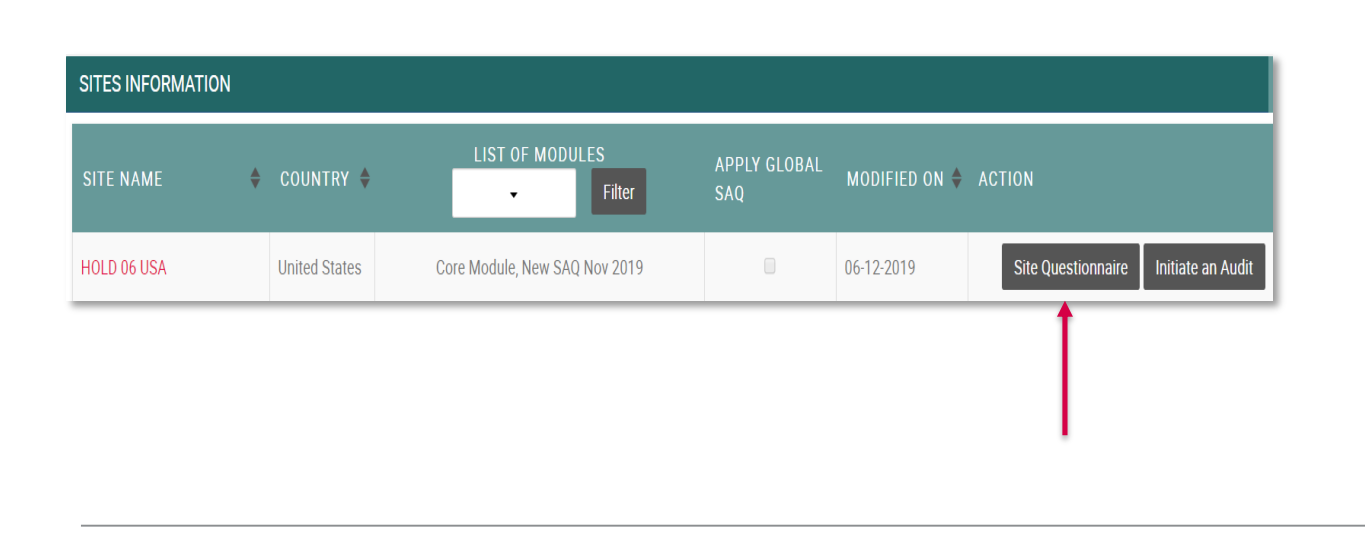

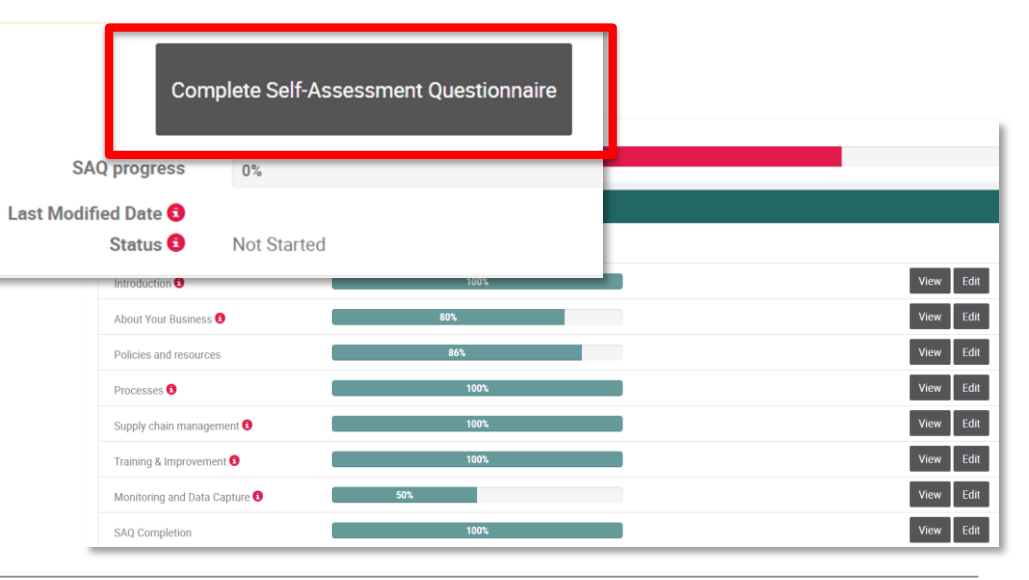

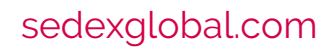

## SAQ Statuses

On the SAQ homepage, there is now a 'Status' button. This indicates to a buyer, whether a supplier has not started the SAQ, is working on it, or has completed it to the best of their ability.

| Со                   | mplete Self-Assessment Questionnaire |
|----------------------|--------------------------------------|
| SAQ progress         | 0%                                   |
| Last Modified Date 🕄 |                                      |
| Status 🕄             | Not Started                          |

#### Status 3: Submitted

#### Status 1: Not Started

• SAQ is 0% complete

#### Status 2: In Progress

- Supplier is editing the SAQ. Could be up to 100% complete but supplier hasn't confirmed those are the "final" answers. The answers should be **saved** by the supplier each time to make changes to the questionnaire.
- Supplier has submitted a set of answers, confirming to the customer that they have finished the questionnaire. Every time they submit, this set will be saved to allow Sedex to track and demonstrate changes over time.

SAQ Guidance

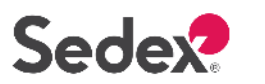

There are six different answer types in the SAQ:

Single Choice = Select <u>one</u> of the available options.
Multiple Choice = Select <u>all</u> applicable options.
Free text = Write a description of the situation at site. Selecting 'Other' will always require a free text explanation.
Number Entry = Enter numerical values for questions such as wages, working hours and percentages.
Uploading Documents = Upload files to provide supporting evidence of your answer.
Tables = Complete the data point in the format of a table.

#### How many questions are in the SAQ?

The amount of questions depends on your business type. Additional questions may be triggered depending on your answers. for example, if you provide accommodation to workers, additional questions will ask about what you provide and to which workers.

#### Who should complete the SAQ?

You may need help from different departments within your business to answer the SAQ. You will need input from people who manage human resources, health & safety, finance, sustainability and procurement activities. You can always save your progress whilst you obtain answers from colleagues.

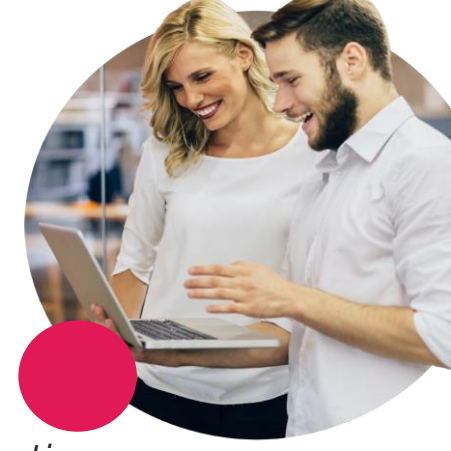

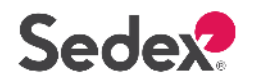

#### Answering 'I don't know'

- This option is include to avoid questions being left blank. Answering 'I don't know' will indicate to any linked customers that further support and/or follow-up may be needed in this area.
- If you are answering a question which doesn't have an I don't know option, we advise you to attempt
  answering to the best of your ability. If you cannot find an appropriate answer then this question can be
  left blank.
- We recommend only selecting this option when it is impossible to provide any other answer.

#### Answering 'Other'

• The "Other" option is listed to allow you to provide details to your customers in the event that the answer options are not applicable.

#### Answering '0'

• When entering worker numbers (e.g. how many workers have been trained on health and safety?), you must enter '0' if no workers have been trained. Do not leave the answer blank.

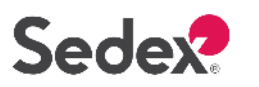

#### **Understanding Site Details**

**Why ask this?** Understand how the site is setup, how the building is being used, what facilities are available and what type of accommodation is provided to workers.

What's included? Building Information, Facilities, Accommodation, Policies, Certifications Preparation: You may need to speak with building/facilities management and human resources (HR) department. You'll need access to policies and certifications and have copies to upload as supporting evidence, information on what accommodation is provided to workers and an understanding of how the building is being used.

#### Human Resources Records

**Why ask this?** Understand how workers are paid, if they're receiving a fair wage, where workers are migrating from, if agency workers are being used to support production and if any worker has paid a recruitment fee in order to work at the site.

**What's included?** Wages, Working Hours, Use of Labour Providers, Worker Nationalities, Staff Resources, Contracts, Recruitment Fees

**Preparation:** You will need to work closely with your human resources department in this section to get access to payroll records, timesheets, records of contracts and nationalities as well as the recruitment process.

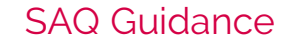

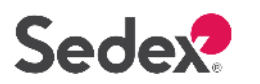

## What information is needed to complete the SAQ

#### Processes

Why ask this? Review the different processes put in place by the site in order to manage the impact this has on workers and their environment. What's included? Risk assessment, worker committees/trade unions, environmental impact, supply chain management, certifications **Preparation:** Copies of all certifications achieved, understanding of risk assessment processes for workers and suppliers, knowledge of grievance process and sites' environmental impact and how suppliers are managed.

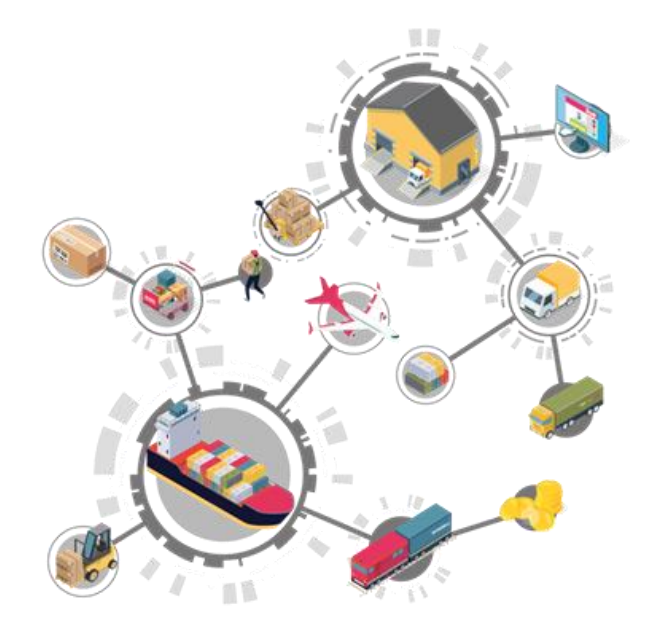

#### Improvement information

**Why ask this?** An opportunity to show customers the work you have been doing related to improving conditions for workers. Please complete as much information here as possible.

What's included? Training provided, improvement projects in place, key performance indicator data captured **Preparation:** Identify how many workers have been trained on all programmes in place, detailed information on improvement projects carried out and gather all data collected which tracks the site/company's performance

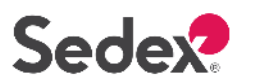

## What information is needed to complete the SAQ

#### Gender data

**Why ask this?** Companies' abilities to identify and address gender issues is limited by the lack of gender-disaggregated workforce information.

We recognise that businesses face increasing pressure from their customers and external stakeholders to understand circumstances of female workers and challenges they might face.

#### How do I set up sex-disaggregated data collection?

- 1. Identify which questions you cannot answer in the SAQ.
- 2. Modify current human resource data systems so you can account for men and women separately.
- 3. Train staff on new systems and sensitive issues.

Collecting sex-disaggregated workforce data will inform you of the different situations of men and women within your workforce. This enables greater understanding of business needs and more effective planning for the future. Collecting, analysing and making informed decisions based on gender data shows your customers your ability to report on, analyse and tackle issues.

What's included? Worker turnover, absenteeism, wages, parental leave, training, job role, promotions, grievances and accidents.

**Preparation:** Gather data split by male and female in the above areas. If you do not yet have this information, then complete the 'Total' column only.

Click <u>here</u> to find out more about how, what and why certain workforce records should be split by gender.

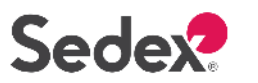

## How long should it take to complete the SAQ?

The SAQ requires you to fill in data applicable to your site/company. -The amount of data entered and how long the SAQ will take varies based on your site's activity.

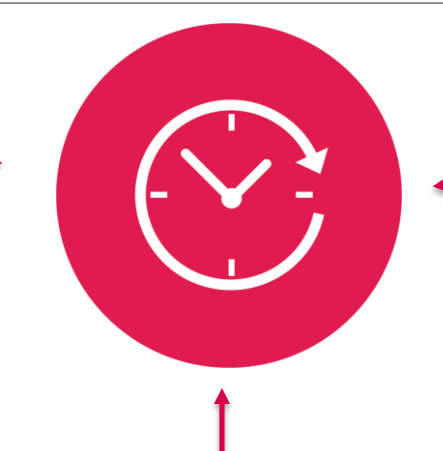

If it is your first attempt at completing the SAQ it will take you longer to answer each section and to get hold of all required data.

When you update the SAQ, the completion time will become much quicker as you become more familiar with the questions and information required.

#### Percentage Completion

- As you complete the questionnaire, you will see your percentage completion bar increase.
- Sedex does not set requirements for completing the SAQ, but many Sedex members make completion compulsory for their suppliers. You should also contact your customer to see if they have an alternative requirement.
- When answers are left blank, this will impact your completion rate.

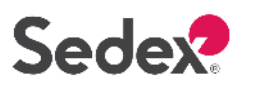

## How to finish and submit the SAQ

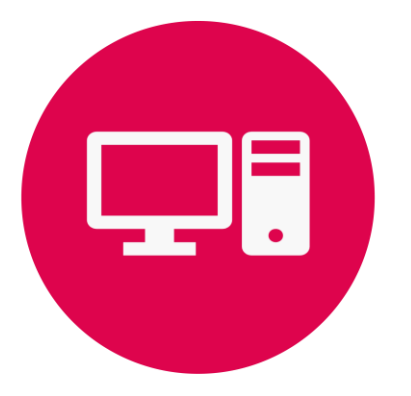

#### **Remember to Save**

Click "Save" regularly to save your progress. This will store your answers if you need to leave and return to the questionnaire at a different time. Note: Clicking 'Next' automatically saves your answers.

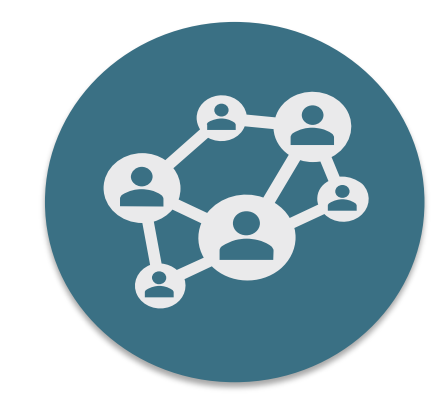

#### Submitting your answers

Once you have finished the SAQ, click the 'Submit Answers' button to confirm that the questionnaire is completed or updated. A record of your answers will be logged. You can edit and resubmit your responses when any changes occur.

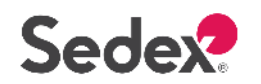

## What happens next?

#### Management Controls Report

- 1 day after completing the questionnaire, you will see a Management Controls Report in Sedex Analytics. The report will highlight key focus areas according to how you have answered each section of the SAQ.
- The report will take each SMETA pillar (Labour Standards/Health & Safety/Business Ethics/Environment) and Supply Chain Management and cross-reference them against each management system (Policy & Resource/Processes/Monitoring & Tracking/Training & Improvement), providing a score for each.
- This report will also link you to relevant chapters of the Sedex Supplier Workbook. This provides practical guidance on standards, health and safety, business ethics and the environment and tips on how to make improvements using a management systems approach.

#### **Risk Assessment**

- Many buying organisations will use information from the SAQ as part of their supply chain due diligence. This includes using SAQ information in Sedex's risk assessment tool, Radar, which highlights where the characteristics of a site may indicate increased exposure to social and environmental risks. Buyers will also be able to see your Management Controls score within Radar.
- The risk assessment tool is only available to Sedex A and A/B members who have attended training on how to understand and interpret the risk information including within the tool

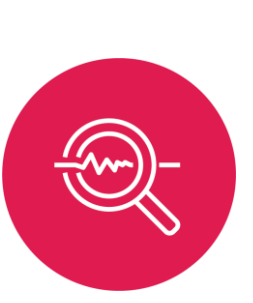

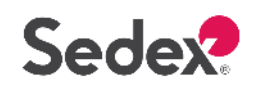

## Updating the SAQ

We recommend to update the SAQ whenever there are changes at your site e.g. worker numbers have changed, new policies published, new training programme initiated.

Every time the SAQ is updated, the previous answers will be saved and Sedex will store this data. This will help generate reports showing **change over time** 

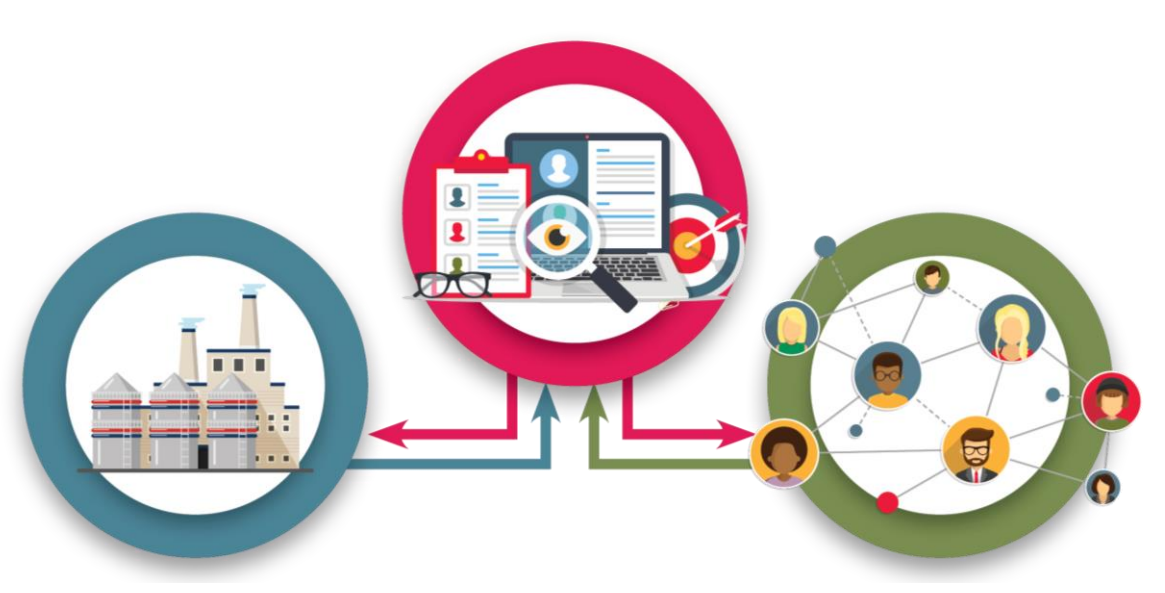

Sedex advises that the SAQ is reviewed every **6 months** to ensure all information is up to date.

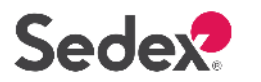

## Useful tips when completing the SAQ

 Companies with multiple sites can complete the 'Company SAQ'. This contains several questions which are also found in the core SAQ, but the answers you select can be applied to all of your sites, prepopulating each site's question set. You can find this functionality available within the 'My Company' page.

| LIST OF MODULES APPLY SAO MODIFIED. |   |
|-------------------------------------|---|
| LIST OF MODULES APPLY SAO MODIFIED  |   |
| OUNTRY + Filter COMPANY SAQ ON      | N |

- Each time you update the SAQ, remember to check your Site Profile and update the information e.g. worker numbers, use of labour providers
- If you want to revisit a certain question or section, click <u>save</u> and you can move to another section at any point.
- Ensure you look at the guidance and information points which will help you answer questions.  $\longrightarrow$  🕣
- The SAQ is available in 12 different languages.
- Ensure you login to Sedex Analytics after completing the SAQ to view your <u>Management Controls Report</u>. (Available one month after launch of SAQ)

SAQ Guidance

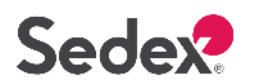

## The SAQ is a part of a responsible business journey

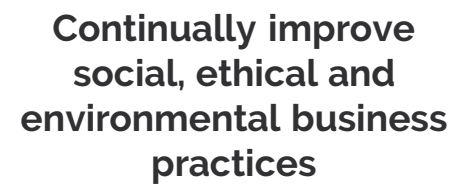

Using the Supplier Workbook and Sedex e-Learning, members work together to resolve issues identified

Suppliers can use the SAQ output report to identify key areas of improvement.

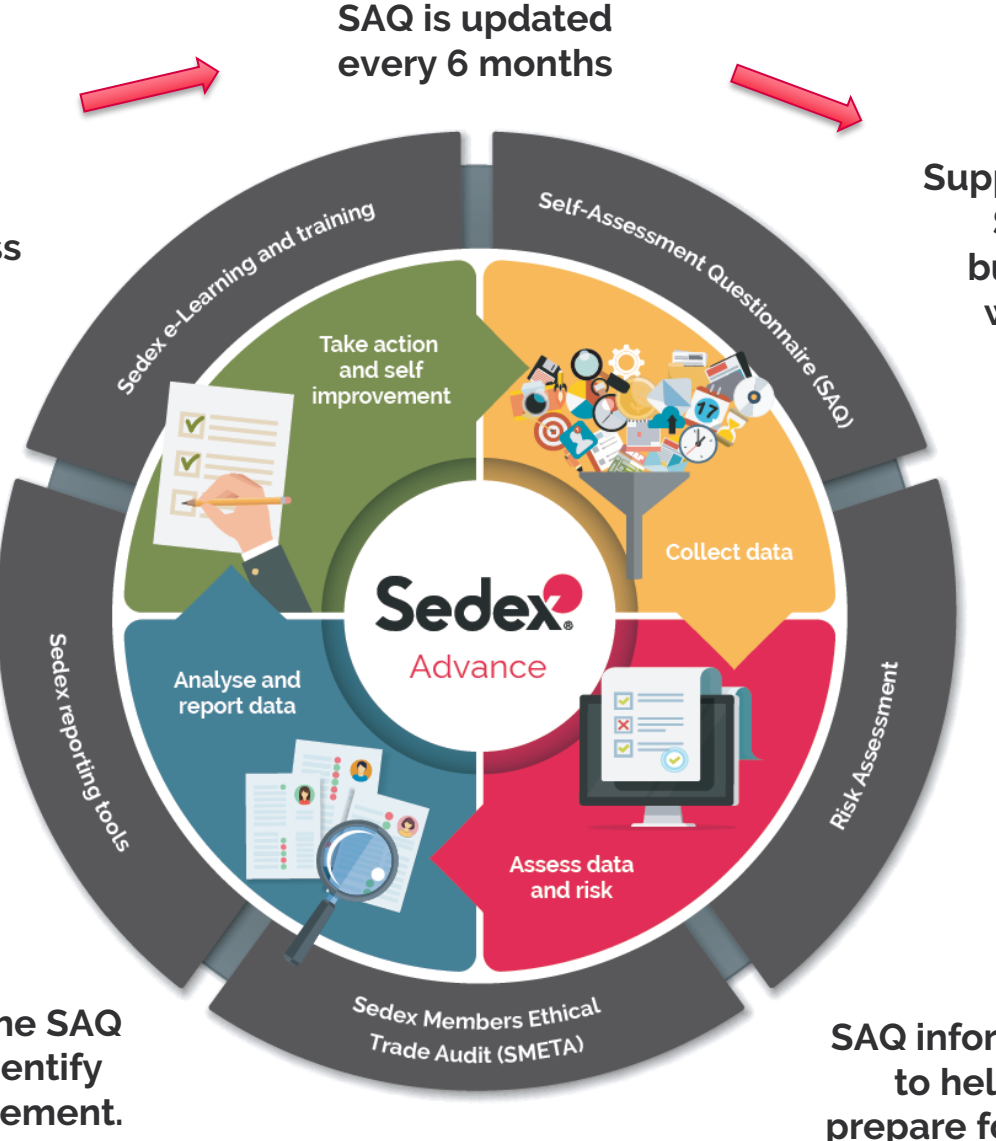

Suppliers complete the SAQ about their business practices within the Sedex platform

> Buyers assess information using Radar, the Sedex risk assessment tool

SAQ information is used to help suppliers prepare for SMETA audit

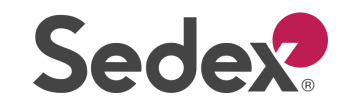

#### **Additional Resources**

- 1. <u>Step-by-step user guidance</u>
- 2. <u>SAQ Briefing Note</u>
- 3. <u>SAQ Frequently Asked Questions (FAQs)</u>
- 4. <u>Guidance for collecting and monitoring</u> <u>gender information</u>
- 5. <u>Glossary of key terms</u>

For more information contact us at helpdesk@sedexglobal.com

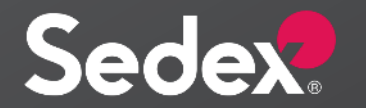

sedexglobal.com

Gurugram | London | Santiago | Shanghai | Sydney | Tokyo